The Parent Portal is a wonderful tool to monitor your child's education. It will provide you with the latest information about your child's attendance and grades. To logon to the website for the first time:

- 1. Please enter the web address below, into the browser. We support most browsers but Illuminate works best in Chrome or Firefox
- 2. On the logon page, click on the link at the bottom of the screen that states, "click here to register."
- 3. On the next screen, enter the first name, last name and access code exactly as it appears on the Parent Portal letter provided to you by your child's school.
- 4. Click on the "Save and continue" button.
- 5. The system will prompt you to enter your primary email address, phone number and a password. The password must have a minimum of 6 characters, and can consist of numbers and letters.
- 6. Click on "Save and continue" button to finish setting up the account.

We hope you enjoy this new tool! Please contact the front office of your school if you have any questions.

Web Address: https://yumasd.illuminatehc.com